## Step By Step Guide for JD Online Application

(Jul 2024 Version)

1. Navigate to the SMU JD <u>website</u>, navigate to the 'Online Application' under the 'Admissions' tab. Click either button based on your identity.

If you were new applicant, please create a new account following the instructions in the next step.

If you were an existing applicant who is SMU alumni or applied for any SMU programme(s) before, please login with your username and password by clicking the 'Login Now' button, then proceed to step 3.

| SMU<br>School of<br>Law                       |                                                                     | J.D. Programme |
|-----------------------------------------------|---------------------------------------------------------------------|----------------|
| About JD • Academic Experience • Curriculum • | Admissions                                                          | Info Sessions  |
| Home / J.D. / Admissions                      | Admission Criteria<br>Online Application<br>Alumni Course Exemption |                |
| Online Application &                          | Fees<br>Scholarships & Awards<br>International Students             | The            |

| » Admission Criteria      | The application for 2024 intake is closed.                |                                                         |
|---------------------------|-----------------------------------------------------------|---------------------------------------------------------|
| » Online Application      | For New Applicant                                         | For Existing Applicant                                  |
| » Alumni Course Exemption | You need to first register for an account with SMU before | If you have already created an account with SMU, please |
| » Fees                    | CREATE NEW ACCOUNT                                        | application.                                            |
| » Scholarships & Awards   |                                                           | LOGIN NOW                                               |

For new applicants, please pay close attention to Personal Details. If the citizenship status was selected as 'Foreigner', but you don't have a valid pass issued by Singapore ICA, such as an Employment Pass, Dependent Pass or Student Pass, please leave the FIN Number, FIN Expiry Date and Pass Type fields blank.

|          |                                | -                    |              |             |
|----------|--------------------------------|----------------------|--------------|-------------|
| <u> </u> | Date of Birth *<br>dd/MM/yyyy  | Birth Country *      | ~            |             |
| <b>1</b> | Citizenship Country *<br>China | Citizenship Status * | Singapore PR | O Foreigner |

3. In current online application system, applicants can apply for up to 3 master programmes simultaneously. Students who are interested in JD and LLM can apply for both programmes in a single form. Then click 'Save and Continue' to enter additional required information.

| Progra    | imme Details                                                                                                    |              |
|-----------|----------------------------------------------------------------------------------------------------|--------------|
| Please ir | dicate your choices and priorities according to your preference. Consider your interests and aptitude very carefully when making your selection | in.          |
| PRIORITY  | PROGRAMME                                                                                                    | REORDER      |
| 1         | Juris Doctor                                                                                                    | <b>^</b>     |
|           | Full-Time   v       2023-24 Term 1                                                                                                    | $\checkmark$ |
| 0         | Master of Laws                                                                                                    | 1            |
| 2         | Full-Time     v     2023-24 August Term     v     Law and Technology     v                                                                      | $\mathbf{v}$ |
| 9         | - Select -                                                                                                    | <b>^</b>     |
| 3         | - Select - V                                                                                                    | $\checkmark$ |

Seek for your attention, SMU JD is a full-time programme only.

4. At the Education section, if you couldn't find your university/institute from the dropdown list, please key in '**Other University**', then manually enter the university/institute's name.

| ~                            |                                                                                                    |
|------------------------------|----------------------------------------------------------------------------------------------------|
| College/University Country * |                                                                                                    |
| - Select -                   | ~                                                                                                    |
|                              |                                                                                                    |
| Education Type *             |                                                                                                    |
| <ul> <li>Select -</li> </ul> | ~                                                                                                    |
|                              |                                                                                                    |
|                              | College/University Country * College/University Country * College/Universi |

5. Click text highlighted in yellow to upload your degree certificate and official transcript. If you would like to upload both bachelor and master degree rolls, please combine all degree certificates in one PDF file. The same for transcripts.

|                |                   |                | ( de edit ) |
|----------------|-------------------|----------------|-------------|
| TEST           |                   |                |             |
| PROGRAMME TYPE | EDUCATION TYPE    | FIELD OF STUDY | 3.8/4       |
| Full Time      | Bachelor's Degree | Law            | First Class |

 The IELTS or TOEFL score is required if your degree was not conducted in English. Please enter your test score and upload test report by click the text highlighted in yellow. Please leave the GRE/GMAT and SMUAT fields blank or choose 'NO'. These tests are not required by SMU JD.

| English Proficiency o<br>Only results obtained within the last 2 years will be<br>+ TOEFL + IELTS                                       | considered.                                                                                                    |            |
|----------------------------------------------------------------------------------------------------|----------------------------------------------------------------------------------------------------|------------|
| % TOEFL/IELTS Test Score (pending - click here to u                                                                                     | load)                                                                                                    |            |
| Aptitude Test<br>Only results obtain within the last 5 years are cons<br>+ GMAT + GRE + SMUAT                                           | Jered                                                                                                    |            |
| % GMAT/GRE Test Score (pending - click here to up                                                                                       | ad)                                                                                                    |            |
| FOR ALL PROGRAMMES<br>If you do not have GMAT/GRE, would you like to op<br>If yes, the Graduate Programmes Office will contac<br>Yes No | to do the on-line admission test?<br>you, after the application form is submitted, regarding the payment and test p | rocedures. |

7. Two referees are required, please click the 'Add Referee' button and enter accurate info, including full name, position and email address. The application system will email your referee with a recommendation link later. Please remind your referees to check the inbox or spam folders after the online application is submitted.

| Referee *                                        |                        | + ADD REFEREE |
|--------------------------------------------------|------------------------|---------------|
| Programme(s) Applied<br>SMU-QMUL LLM Dual Degree | Referees Required      |               |
| SMU-QMUL LLM DUAL DEGREE                         |                        |               |
| NAME                                             |                        |               |
| ORGANISATION & POSITION                          |                        |               |
| EMAIL ADDRESS                                    | RE-ENTER EMAIL ADDRESS |               |
|                                                  |                        |               |

8. At the 'Essays' session, please enter your personal statement following the instructions online.

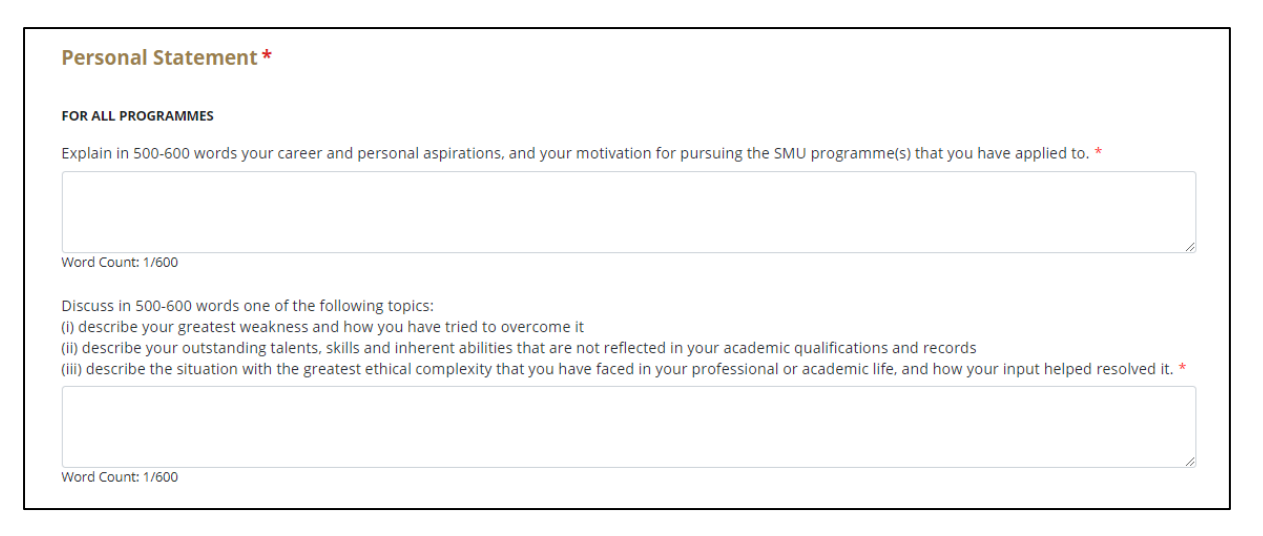

9. Please pay the \$S100 application fee at 'Payment' session. Once your online application is submitted and application fee is paid successfully, the programme office will start to evaluate your eligibility. It's recommended to use Online Payment via a debit/credit card (Visa or MasterCard), the cheque is not accepted anymore. All fees paid at the application stage are non-refundable.

| Payment            |                           |                  |                 |
|--------------------|---------------------------|------------------|-----------------|
| FOR ALL PROGRAMMES |                           |                  |                 |
| PAYMENT ITEM       | AMOL                      | JNT TO PAY (SGD) | STATUS          |
| Application Fee    | \$100.0                   | 00               | Pending Payment |
| METHOD OF PAYMENT  |                           |                  |                 |
| O Online           | Other Payment Arrangement | Promo            | Code            |
| PAY FEE            |                           |                  |                 |

10. Upon successful payment, please return to the online application system and finish the final step. If any compulsory information is missing, the system will highlight them in **RED**. Please verify and add additional required details.

| <ul> <li>To update your application details, please click on the section title (for e.g. Programme Details).</li> </ul> |                 |
|----------------------------------------------------------------------------------------------------|-----------------|
|                                                                                                    | PRINT EXPAND AL |
| Programme Details                                                                                                    | ~               |
| Academic Details                                                                                                    | ~               |
| Professional & CCA Details                                                                                              | ~               |
| Essays                                                                                                    | ~               |

11. Please read the 'Supplementary Questions' and the 'Declaration' carefully, choose your responses or check **'I agree'**, then click the **'Confirm and Submit**' button to submit your online application.

| Have you previou                                                                                                    | sly annlied for graduate admissions in SMU2 *                                                                                                    |  |  |  |  |
|----------------------------------------------------------------------------------------------------|----------------------------------------------------------------------------------------------------|--|--|--|--|
| Yes No                                                                                                    |                                                                                                    |  |  |  |  |
| re you currently enrolled in any other programme? Have you also applied to other universities? *           Yes         No |                                                                                                    |  |  |  |  |
|                                                                                                    |                                                                                                    |  |  |  |  |
| eclarationH                                                                                                    | eader                                                                                                    |  |  |  |  |
| eclaration<br>Please verify that<br>1. I affirm that I h<br>complete.                                                     | eader<br>your details and choices are correctly entered before proceeding to submit<br>ave read and understood the instructions in the application package, and that the information given in this application form is correct and |  |  |  |  |

12. When you return to the **Dashboard** once an online application is submitted, the application status will change from '**Application in Process**' to '**Submitted**'.

| SUBMITTED         | •                |                               |              |                   |                  |
|-------------------|------------------|-------------------------------|--------------|-------------------|------------------|
| <b>~</b>          | Ø                | $\checkmark$                  | $\checkmark$ | $\checkmark$      |                  |
| Programme Details | Academic Details | Professional &<br>CCA Details | Essays       | Financial Support | Personal Details |

13. The Recommendation Status can be checked under 'Amend / Re-Notify Referees' session. By clicking the "RE-NOTIFY" button, you can send reminder email to your referees. The 'RE-NOTIFY' option will vanish if the recommendation was submitted.

If no reply for any referee, you can add new referee at the 'Amend / Re-Notify Referees' as well.

| Other                                                                  | Self-Services                                                                                                    |                            |
|------------------------------------------------------------------------|----------------------------------------------------------------------------------------------------|----------------------------|
| Paym                                                                   | ent                                                                                                    |                            |
|                                                                        |                                                                                                    |                            |
|                                                                        |                                                                                                    |                            |
| Amend                                                                  | / Re-Notify Referees *                                                                                                    | ,                          |
| Amend<br>Please list                                                   | I / Re-Notify Referees *<br>contact information of your referees. These referees have to be people who have worked with you<br>d of a more senior position than you. They can be your previous employers as well.                                                                                      | + ADD REFEREE              |
| Amend<br>Please list<br>before and<br><b>Programme</b><br>Master of La | contact information of your referees. These referees have to be people who have worked with you d of a more senior position than you. They can be your previous employers as well.  e(s) Applied aws 2                                                                                                 | + ADD REFEREE              |
| Amend<br>Please list<br>before and<br><b>Programme</b><br>Waster of La | I / Re-Notify Referees * contact information of your referees. These referees have to be people who have worked with you d of a more senior position than you. They can be your previous employers as well. e(s) Applied aws 2 STER OF LAWS                                                            | + ADD REFEREE<br>RE-NOTIFY |
| Amend<br>Please list<br>before and<br>Programme<br>Master of La        | I / Re-Notify Referees *  contact information of your referees. These referees have to be people who have worked with you d of a more senior position than you. They can be your previous employers as well.  e(s) Applied Referees Required aws 2  STER OF LAWS NAME                                  | + ADD REFEREE<br>RE-NOTIFY |
| Amend<br>Please list<br>before and<br>Programme<br>Master of La        | I / Re-Notify Referees *         contact information of your referees. These referees have to be people who have worked with you d of a more senior position than you. They can be your previous employers as well.         e(s) Applied aws       Referees Required 2         STER OF LAWS       NAME | + ADD REFEREE<br>RE-NOTIFY |

- 14. The **hard copies** of all supporting documents are not required at the online application stage.
- 15. Only shortlisted applicants will be invited to the written test and interview, programme office will email you the available time slots. The application is on a rolling basis, the result will be announced within 2-3 weeks after the interview.

The 1-hour written test resembles a reading comprehension via a zoom meeting, 3-5 short essay questions following a long reading material. Legal knowledge is not required, it will focus on reasoning skills. You are allowed to check any online resources or notebooks during the test.

The admission interview will be conducted by 2 faculties and 2 JD candidates via zoom meeting.

16. In Dashboard, please don't pay the *Optional Fee: 1st Attempt for SMU Admission Test* (*S\$125*) after the online application is submitted successfully, SMU JD programme doesn't require the SMU Admission Test. Seek for your attention again, all fees paid at the application stage are non-refundable in any case.

| Payment            |                     |                 |
|--------------------|---------------------|-----------------|
| FOR ALL PROGRAMMES |                     |                 |
| PAYMENT ITEM       | AMOUNT TO PAY (SGD) | STATUS          |
| Application Fee    | \$100.00            | Pending Payment |
|                    | 6125.00             | Panding Payment |

- 17. If any IT issues when preparing the online application, please contact the SMU IT Help centre with your full name, application reference number, full screenshot with error message or links if applicable.
  - IT Help Centre Email: <u>helpdesk@smu.edu.sg</u>
  - IT Help Centre Phone: +65 6828 0123